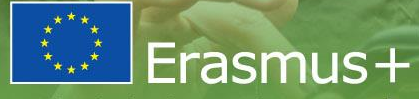

Zmienia życie, otwiera umysły

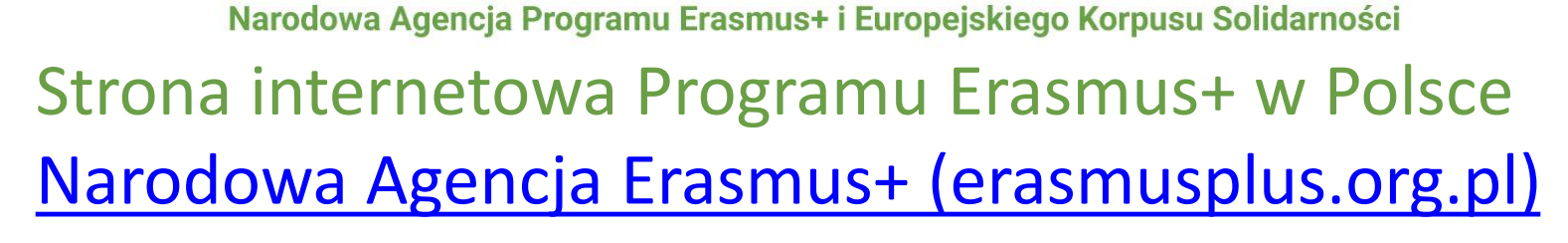

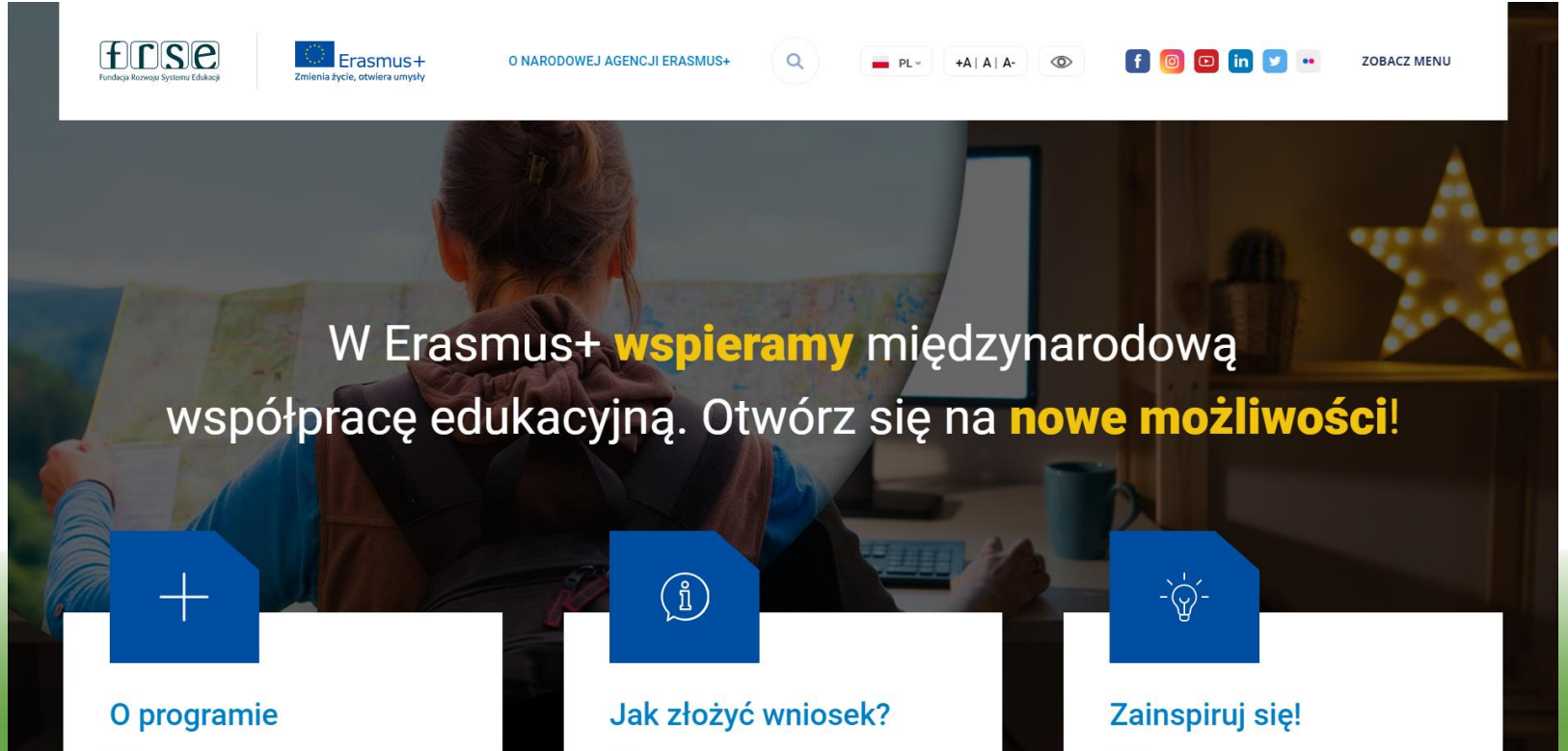

## Część C – Informacje dla wnioskodawców Krok 1 - Rejestracja organizacji

- Rejestracja przedstawiciela prawnego organizacji w EU\_LOGIN <u>https://webgate.ec.europa.eu/cas/eim/ext</u> <u>ernal/register.cgi</u>
- Rejestracja organizacji w Systemie rejestracji organizacji na Portalu Erasmus+ i EKS = Nadanie organizacji numeru identyfikacyjnego OID

https://webgate.ec.europa.eu/erasmus-esc Wymagane załączniki wymienione w Przewodniku s.416

#### Warto pamiętać

- Ta rejestracja dotyczy wnioskowania w konkurach NA
- Jednorazowa rejestracja
- 1 organizacja = 1 OID ważny dla wszystkich sektorów
- Nie ma potrzeby rejestrować się ponownie w nowej perspektywie – dotychczasowe OID są aktualne

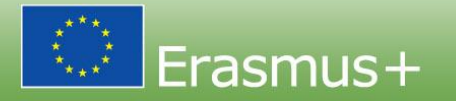

# Rejestracja użytkownika w EUlogin

Klucz do wnioskowania w konkursach zdecentralizowanych Erasmus+

EU\_LOGIN One account, many EU services https://webgate.ec.europa.eu/cas/eim/external/re gister.cgi

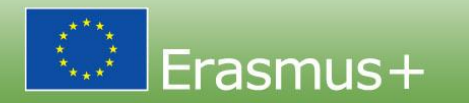

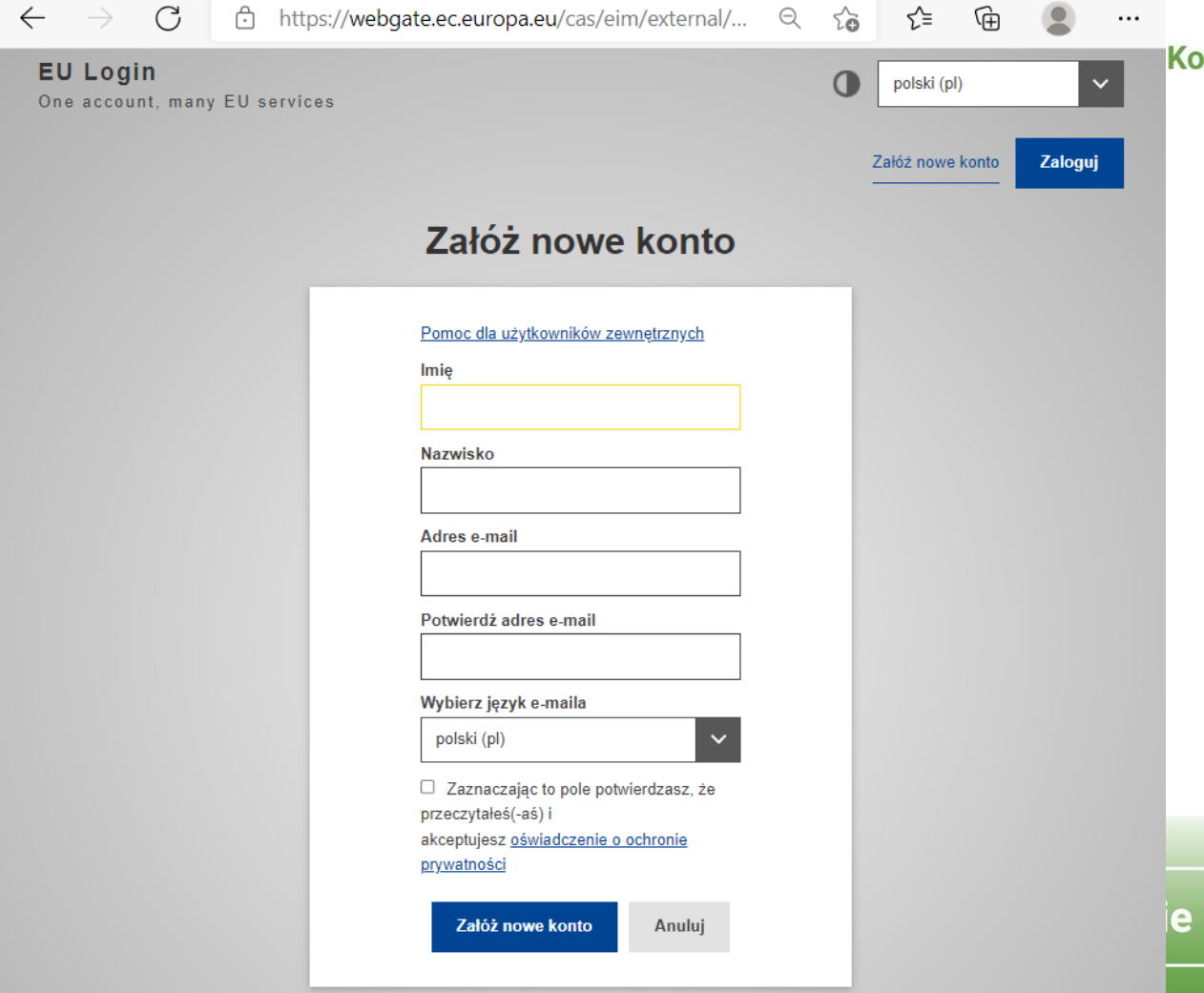

#### Korpusu Solidarności

## 1. KROK

- 1. Zmieniam język usługi na polski.
- Podaję swoje dane i sprawdzam ich poprawność.
- 3. Zaznaczam pole dot. ochrony prywatności
- 4. Wybieram "Załóż nowe konto"

#### e i szkolenia zawodowe

#### Twoje hasło Odebrane ×

System Uwierzytelniania <automated-notifications@nomail.ec.... 15:15 (4 minuty temu) 📩 🦘

Drogi Anna Kaczmarek,

Zostałeś zarejestrowany w ECAS - Systemie Uwierzytelniania Komisji Europejskiej.

Twoja nazwa użytkownika to

W celu utworzenia hasła kliknij

<u>na ten link</u>

Na utworzenie hasła masz maksymalnie 24 godz.: Po upływie tego czasu możesz wysłać żądanie ponownie, klikając na ten sam link: następnie będziesz musiał ponownie wprowadzić swoją nazwe użytkownika i wysłać żądanie.

Jeżeli powyższy link nie działa, możesz skopiować następujący adres (upewnij się, że skopiowałeś cały adres!) i wkleić go w pasku adresu swojej przeglądarki:

<sup>ℤ</sup> 2. KROK

÷

- Wchodzę na swoją skrzynkę e-mail i czekam ok. 5 minut
- Zapoznaję się z emailem od automatednotifications@nomail. ec.europa.eu
- 3. Klikam "na ten link", żeby utworzyć hasło.

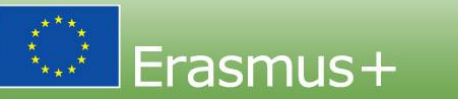

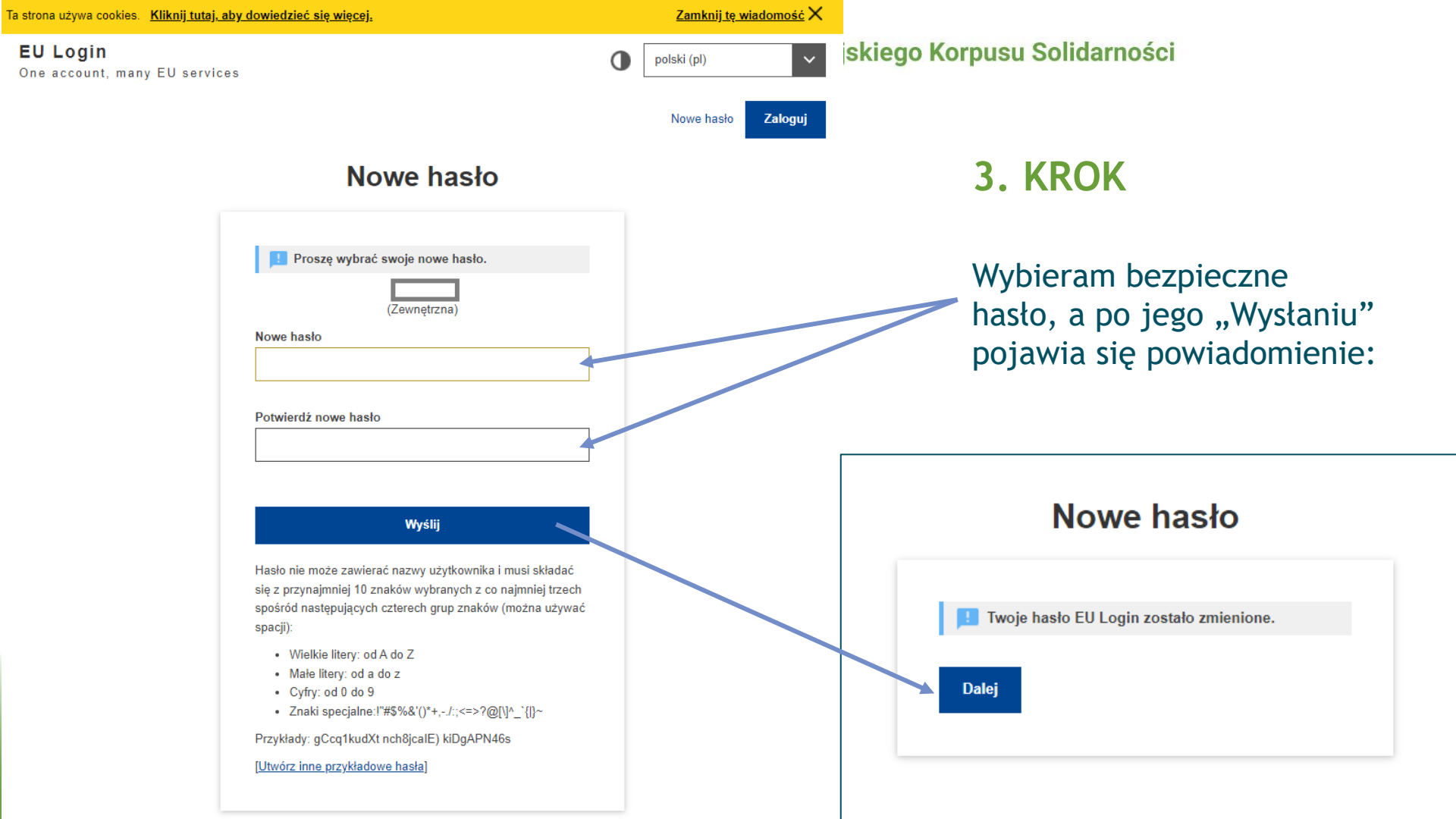

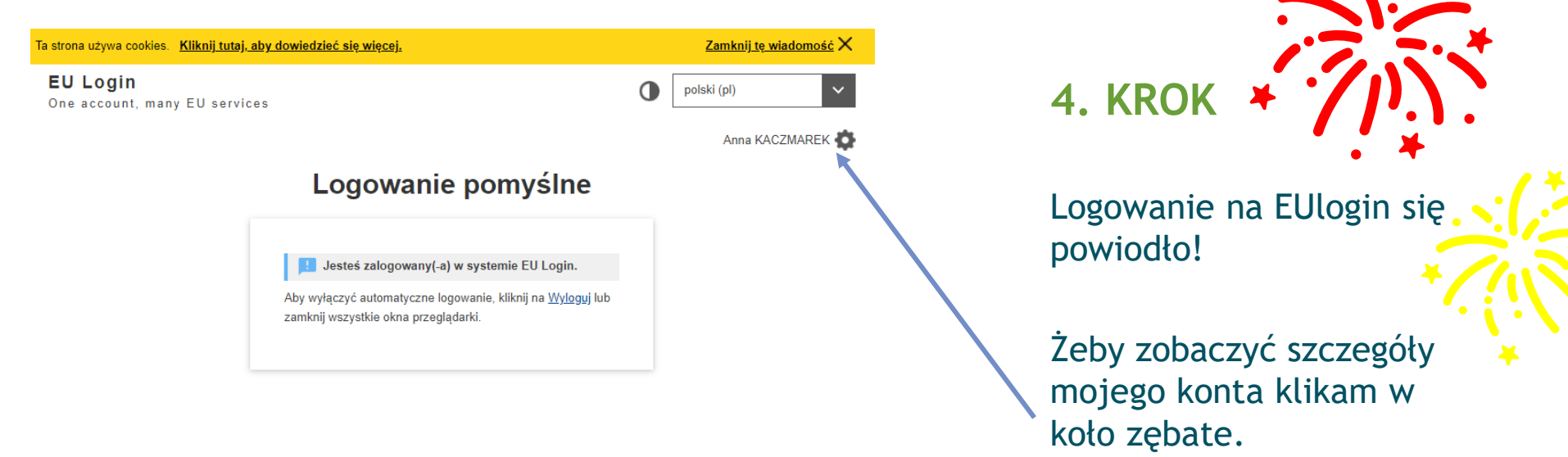

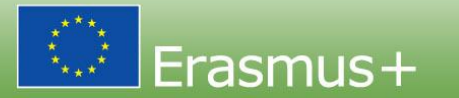

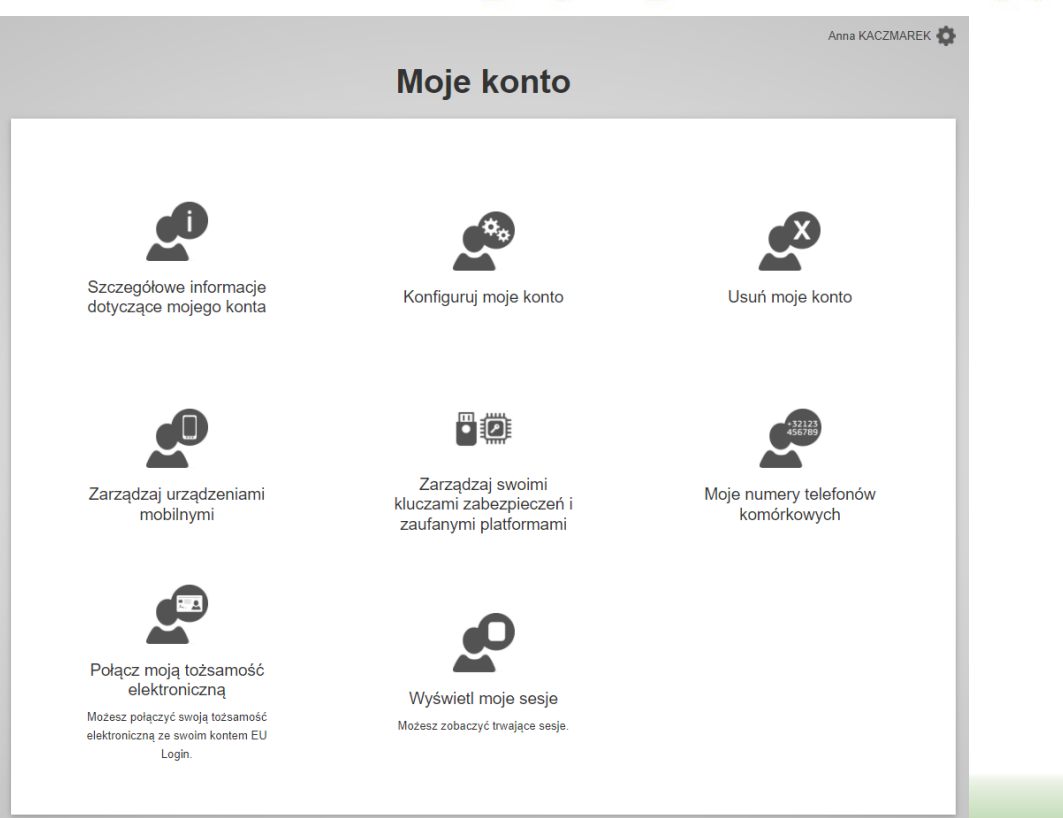

## WŁAŚCIWOŚCI KONTA

- Można je zabezpieczyć dodatkową formą uwierzytelniania.
- 2. Może je usunąć.

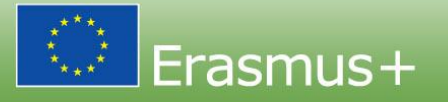

Zamknij te wiadomość X;kiego Korpusu Solidarności

#### EU Login

One account, many EU services

organisers wymaga uwierzytelnienia tożsamości

polski (pl)

## Zaloguj się, aby kontynuować.

| V                | Vitamy ponownie!                                                         |
|------------------|--------------------------------------------------------------------------|
| ·                | (Zewnętrzna)                                                             |
| Czy chcesz       | zalogować się przy użyciu innego adresu e-<br>mail?                      |
| Hasło            |                                                                          |
|                  |                                                                          |
| <u>Nie pamię</u> | tasz hasła?                                                              |
| Metoda uv        | wierzytelnienia                                                          |
|                  | Hasło<br>Uwierzytelnij się w systemie EU<br>Login, używając tylko hasła. |
|                  | Zaloguj się                                                              |

# **ODZYSKANIE DOSTĘPU** Dokładnie tak samo, jak do zwykłego maila.

Portal Erasmus+ i EKS (Erasmus+ and European Solidarity Corps page) https://webgate.ec.europa.eu/erasmus-esc/home/

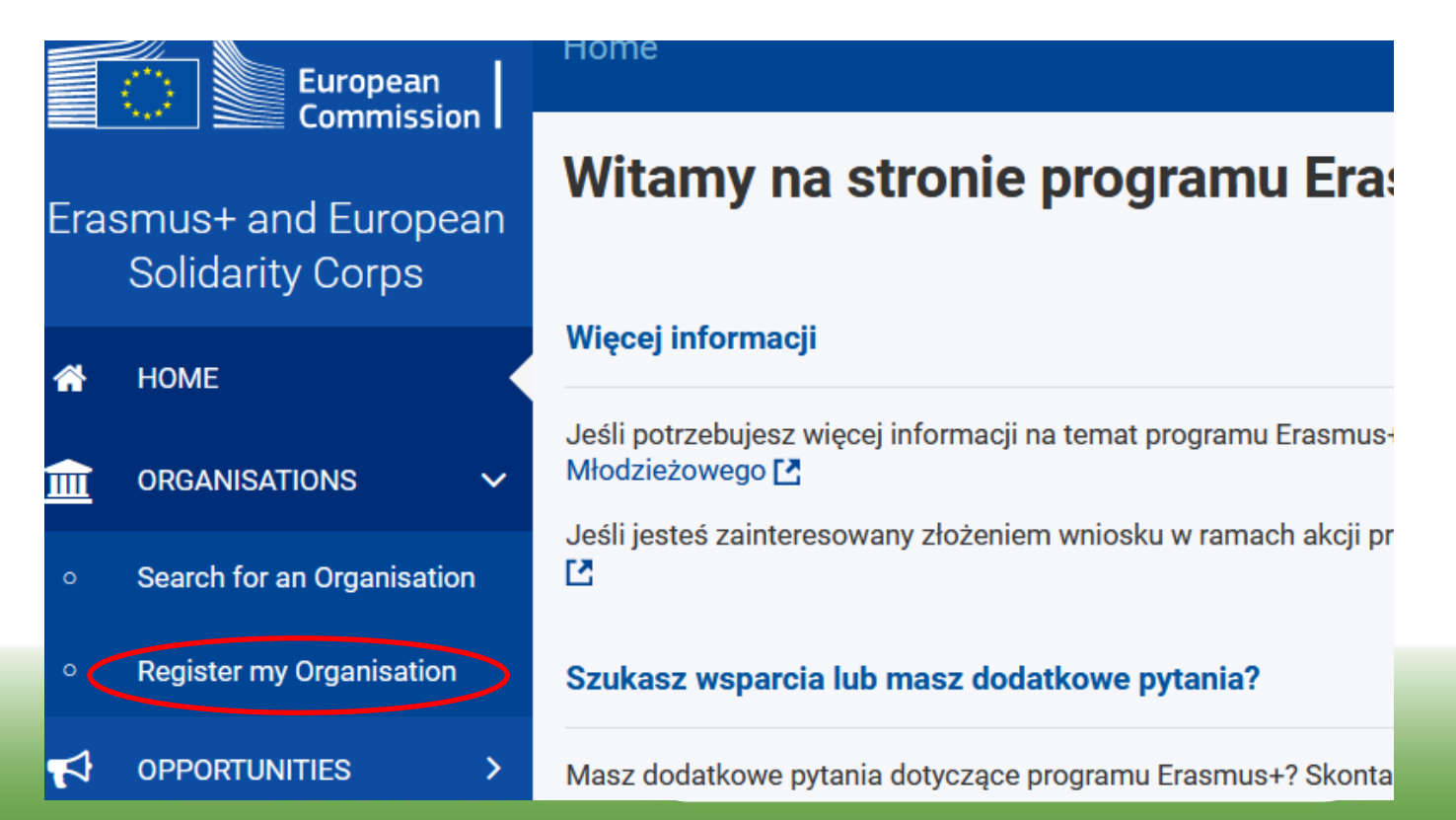

|            | European                                  | Home > Warunki wstępne rejestracji organizacji Zai |                                                                                                    |       |                                         |        |             |                             |                               |                          |                          |                  |
|------------|-------------------------------------------|----------------------------------------------------|----------------------------------------------------------------------------------------------------|-------|-----------------------------------------|--------|-------------|-----------------------------|-------------------------------|--------------------------|--------------------------|------------------|
| Era        | Erasmus+ and European<br>Solidarity Corps |                                                    |                                                                                                    |       |                                         |        |             |                             |                               |                          |                          |                  |
| ŵ          | номе                                      | Celer<br>istnie                                    | Celem rejestracji organizacji jest stworzenie unikalnego identyfikatora dla każdej organizacji - wnioskodawcy, beneficjenta lub partnera - uczestniczącej w programie. Dlatego przed rejestracją organizacji anależ istnieje już w systemie. Należy skorzystać z poniższego pola wyszukiwania i wpisać nazwę prawną organizacji, nazwę firmy, link do strony internetowej organizacji, numer PIC lub OID, aby sprawdzić, czy organizacji anależ |       |                                         |        |             |                             |                               |                          |                          |                  |
| 血          | ORGANISATIONS                             | SPR                                                | SPRAWDŹ, CZY MOJA ORGANIZACJA ISTNIEJE W SYSTEMIE                                                                                                    |       |                                         |        |             |                             |                               |                          |                          |                  |
| o          | Search for an Organisation                | ٩                                                  | Q Szkoła podstawowa nr 323 X Szukaj                                                                                                    |       |                                         |        |             |                             |                               |                          |                          |                  |
| 0          | Register my Organisation                  |                                                    |                                                                                                    |       |                                         |        |             |                             |                               |                          |                          |                  |
| ₹          | OPPORTUNITIES >                           | >                                                  | Wyniki wyszuki                                                                                                    | wania |                                         |        |             |                             |                               |                          |                          |                  |
|            | PROJECTS >                                | ane                                                | 1 Znalezione organizacje     Aktywne filtry:     Zresetuj wszystko     Szukaj w wynikach     Szukaj                                                                                                    |       |                                         |        |             |                             |                               |                          |                          |                  |
| ?          | SUPPORT >                                 | ansow                                              |                                                                                                    |       |                                         |        |             |                             |                               |                          |                          |                  |
| <b>0</b> 0 | RESOURCES >                               | e zaaw                                             |                                                                                                    |       |                                         |        |             |                             |                               |                          |                          |                  |
|            |                                           | szukiwanie                                         | Pełna<br>nazwa<br>organizacji                                                                                                    | Nazwa | Status                                  | Kraj   | Miejscowość | Strona internetowa          | kod<br>identyfikacyjny<br>PIC | Numer OID<br>organizacji | Numer<br>zarejestrowania | Numer<br>VAT     |
|            |                                           | Wys                                                | Szkola<br>Podstawowa<br>nr 323<br>im.Polskich<br>Olimpijczykow                                                                                                    |       | Oczekiwanie<br>na walidację<br>przez NA | Polska | Warsaw      | http://sp323waw.edupage.org | 931179631                     | E10015750                | 001206086                | PL<br>9511348542 |

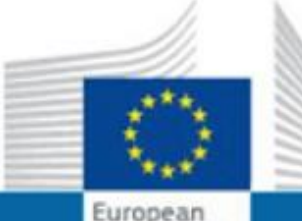

Commission

## EUROPEAN COMMISSION

Erasmus+ & European Solidarity Corps IT Documentation

Strony /... / PL\_Wnioski online - Etap składania wniosków 🏻 🍙 🖉 🛛 📌 1 link JIRA

#### PL\_OID Przewodnik po Systemie Rejestracji Organizacj

Utworzone przez Arne Bo SORENSEN, ostatnia modyfikacja sie 18, 2021

PL\_OID PRZEWODNIK PO SYSTEMIE REJESTRACJI ORGANIZACJI -ERASMUS+ & EUROPEAN SOLIDARITY CORPS IT DOCUMENTATION - EC EXTRANET WIKI (EUROPA.EU)

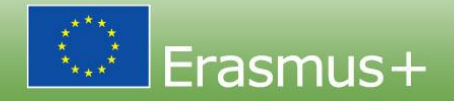

#### Informacja

Ilustracje zamieszczone na stronach Wiki mają charakter wyłącznie poglądowy i mogą różnić się od aktualnej wersji strony.

- 1 Wstęp do Przewodnika po Systemie Rejestracji Organizacji
- 2 Wprowadzenie do Systemu Rejestracji Organizacji w programie Erasmus+ i Europejski Korpus Solidar
- 3 Jak zarejestrować organizację w Systemie Rejestracji Organizacji?
- 4 Jak przebiega weryfikacja danych organizacji?
  - 4.1 Zatwierdzenie przez Narodową Agencję
  - 4.2 Walidacja przez Agencję Wykonawczą ds. Badań Naukowych (REA).
  - 4.3 Wnioski o akredytację rozpatrywane przez EACEA.
- 5 Jak to zrobić za pomocą narzędzi

## Część C – Informacje dla wnioskodawców WNIOSKOWANIE – Krok 2 Sprawdzenie zgodności z kryteriami programu i Krok 3 Sprawdzenie warunków finansowych

Najczęstsze podstawy wykluczenia

- Niezłożenie wniosku w terminie
- Złożenie niekompletnego wniosku brak DOH
- Złożenie przez to samo partnerstwo dwóch różnych wniosków na dane działanie
- Wielokrotne złożenie tego samego/zbliżonego wniosku w NA w różnych krajach

Wielokrotne złożenie tego samego wniosku w tej samej rundzie do tej samej NA nie skutkuje wykluczeniem – ważna pozostaje ostatnia złożona wersja wniosku

Kształcenie i szkolenia zawodowe

Wyczerpujące informacje w cz. C i cz. B Przewodnika po programie 2022

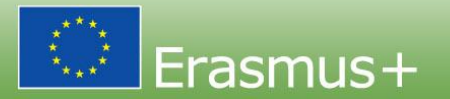

## Część C – Informacje dla wnioskodawców WNIOSKOWANIE – Krok 4 Wypełnienie i złożenie formularza wniosku

- Koordynator składa jeden kompletny wniosek na projekt w imieniu wszystkich członków partnerstwa
- Wniosek należy złożyć do agencji narodowej kraju, w którym ma siedzibę organizacja wnioskująca (koordynator)
- Wniosek powinien być przygotowany w jednym z języków urzędowych używanych w krajach programu – jeśli nie jest to j. polski lub angielski, do 14 dni po terminie zakończenia wnioskowania, wnioskodawca powinien przedstawić tłumaczenie

- Konieczny załącznik Declaration of Honour
- W terminie, czyli: do 23 marca 2022, g. 12:00 czasu brukselskiego

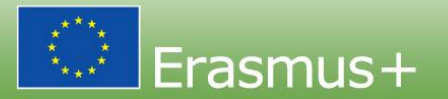

### https://webgate.ec.europa.eu/app-forms/af-ui-opportunities/#/erasmus-plus

|           | Komisja                             | <mark>ک</mark><br>اما                                                                                                    | Strona główna 🔸 Możliwości w progr                                                                                                    | amie Erasmus +                                                                          |                                                |                                                 | Welcome                                   |  |  |  |
|-----------|-------------------------------------|----------------------------------------------------------------------------------------------------|----------------------------------------------------------------------------------------------------|-----------------------------------------------------------------------------------------|------------------------------------------------|-------------------------------------------------|-------------------------------------------|--|--|--|
| Era<br>Ko | smus+ i Europej<br>prpus Solidarnoś | ski<br>sci                                                                                                    | Możliwości w programie                                                                                                    | e Erasmus +                                                                             |                                                |                                                 |                                           |  |  |  |
| *         | STRONA GŁÓWNA                       |                                                                                                    | Witamy w formularzach wniosków o dofinansov<br>możesz przeglądać formularze wniosków wedłu                                                                                                    | vanie projektów w ramach programu Erasmus +. Tuł<br>ug możliwości lub akcji kluczowych. | taj możesz złożyć wniosek w ramach działań wsp | ieranych przez program Erasmus + i zarządzanych | przez Narodowe Agencje Erasmus +. Poniżej |  |  |  |
| 盦         | ORGANIZACJE                         | Przed rozpoczęciem składania wniosku sprawdź, czy Twoja organizacja posiada unikalny numer identyfikacyjny organizacji OID wymagany do udziału w akcjach Erasmus + zarządzanych przez Narodowe Agencje. Możesz wyszukać numer OID organizacji lub zarejestrować nową organizację, korzystając z platformy Erasmus + i Europejskiego Korpusu Solidarności: Szukaj organizacji |                                                                                                    |                                                                                         |                                                |                                                 |                                           |  |  |  |
| 4         | MOŻLIWOŚCI                          | ~                                                                                                    | Jeśli jesteś zainteresowany składaniem wniosków o dofinansowanie projektów w ramach działań Erasmus + zarządzanych przez Agencję Wykonawczą ds. Edukacji, Kultury i Sektora Audiowizualnego, przejdź do strony: Możliwości finansowania EACEA 💈 |                                                                                         |                                                |                                                 |                                           |  |  |  |
| 0         | Erasmus+                            |                                                                                                    | Aby ubiegać się o akredytację Erasmus dla młodzieży (KA150), odwiedź stronę 🖸                                                                                                    |                                                                                         |                                                |                                                 |                                           |  |  |  |
| 0         | Europejski Korpus<br>Solidarności   |                                                                                                    | SEKTOR MOŻLIWOŚCI                                                                                                    |                                                                                         |                                                |                                                 |                                           |  |  |  |
|           | PROJEKTY                            |                                                                                                    | EDUKACJA SZKOLNA                                                                                                    | SZKOLNICTWO WYŻSZE                                                                      | KSZTAŁCENIE I SZKOLENIE<br>ZAWODOWE            | MŁODZIEŻ                                        | EDUKACJA DOROSŁYCH                        |  |  |  |
| 8         | POMOC                               | >                                                                                                    |                                                                                                    |                                                                                         |                                                |                                                 |                                           |  |  |  |
| œ         | ZASOBY                              | >                                                                                                    |                                                                                                    |                                                                                         |                                                |                                                 |                                           |  |  |  |
|           |                                     |                                                                                                    | $\sim$                                                                                                    | Erasmus+                                                                                | Kształcenie                                    | i szkolenia zawo                                | odowe                                     |  |  |  |

#### Otwarte nabory wniosków - Kształcenie i Szkolenie Zawodowe

#### KA122-VET

Krótkoterminowe projekty na rzecz mobilności osób uczących się i kadry w sektorze kształcenia i szkolenia zawodowego (KA122-VET)

Akcja wspiera podmioty oferujące kształcenie i szkolenie zawodowe (VET) oraz inne organizacje działające w sektorze VET, które chcą organizować działania w zakresie mobilności edukacyjnej dla osób uczących się i kadry VET.

Termin złożenia : 23-02-2022 12:00:00 (czas brukselski) Pozostała liczba dni : 22

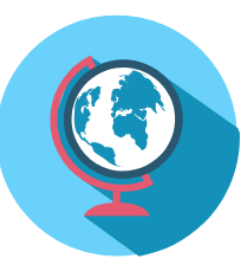

Złóż wniosek

#### KA220-VET

#### Partnerstwa współpracy w sektorze kształcenia i szkolenia zawodowego (KA220-VET)

To działanie umożliwia uczestniczącym organizacjom zdobycie doświadczenia we współpracy międzynarodowej i wzmocnienie ich potencjału, a także uzyskanie wysokiej jakości innowacyjnych produktów. Głównym celem partnerstw współpracy jest umożliwienie organizacjom podniesienia jakości i znaczenia ich działań, rozwijania i wzmacniania sieci partnerów, zwiększania ich zdolności do wspólnego działania na poziomie ponadnarodowym, zwiększania umiędzynarodowienia ich działalności poprzez wymianę i rozwijanie nowych praktyk i metod oraz dzielenie się i konfrontowanie pomysłami.

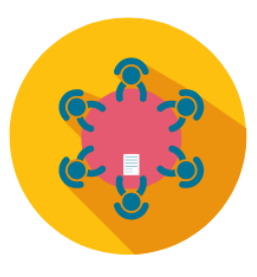

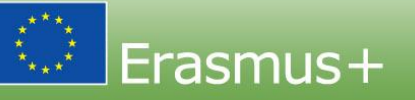

KA210-VET

#### Partnerstwa na małą skalę w sektorze kształcenia i szkolenia zawodowogo (KA210-VET)

W ramach tej akcji organizacje mają możliwość zdobycia doświadczenia we współpracy międzynarodowej i wzmocnienia swojego potencjału. Partnerstwa na małą skalę powstały, aby rozszerzyć dostęp do programu dla małych podmiotów i osób, do których trudno jest dotrzeć w sektorze edukacji szkolnej, edukacji dorosłych, kształcenia i szkolenia zawodowego, edukacji, młodzieży i sportu.

Złóż wnioseł

Termin złożenia : 23-03-2022 12:00:00 (czas brukselski) Pozostała liczba dni : 50

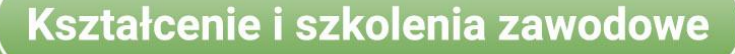

# Z czego składa się formularz wniosku?

Wnioski online:

https://webgate.ec.europa.eu/app-forms/af-ui-opportunities/#/erasmus-plus

Formularz wniosku online dla Akcji 2 Kształcenie i szkolenia zawodowe - załączniki:

- Oświadczenie prawnego przedstawiciela/ Declaration on honour załącznik obowiązkowy
- Pełnomocnictwa/ mandates od instytucji partnerskich dla koordynatora

Załączniki pobiera się wewnątrz formularza wniosku

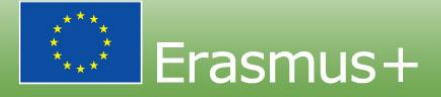

# OŚWIADCZENIE PRAWNEGO PRZEDSTAWICIELA

W oświadczeniu przedstawiciel potwierdza m. in.:

- > fakt, iż wszystkie instytucje w konsorcjum są uprawnione,
- > zdolność operacyjną i finansową wszystkich instytucji w konsorcjum,
- żadna instytucja z konsorcjum nie otrzymała dofinansowania na ten projekt,
- żadna instytucja w konsorcjum nie znajduje się w sytuacji wykluczającej (np. w stanie upadłości).
- Przedstawiciel instytucji wnioskującej składającej wniosek do NA, podpisuje się w wyznaczonym miejscu na ostatniej stronie dokumentu

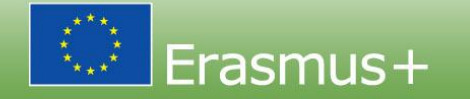

# OŚWIADCZENIE PRAWNEGO PRZEDSTAWICIELA

- Należy wydrukować, uzyskać podpis prawnego przedstawiciela opieczętować i zeskanować, a następnie załączyć do wniosku.
- Jeśli podpisała inna osoba niż przedstawiciel prawny instytucji do wniosku należy załączyć pełnomocnictwo do podpisania dokumentu.
- Dokument można podpisać podpisem zarówno tradycyjnym, jak i kwalifikowalnym podpisem elektronicznym.

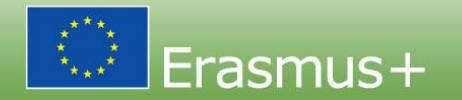

# PEŁNOMOCNICTWA OD PARTNERÓW: MANDATES

- Muszą być wypełnione na wzorze pobranym z formularza wniosku.
- Podpisane przez obie strony tj.: przez prawnego przedstawiciela instytucji partnerskiej udzielającej pełnomocnictwa oraz instytucji koordynującej projekt.
- > Zeskanowane i załączone do wniosku.
- Dokument można podpisać podpisem zarówno tradycyjnym, jak i kwalifikowalnym podpisem elektronicznym.

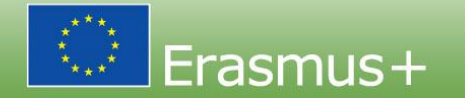

## Wniosek – Declaration of Honour

| Informacje szczegółov                                                                                          | veØ                                                                                                  |                                                                                         | 🖌 Złóż wniosek 📙 PD                          |
|----------------------------------------------------------------------------------------------------|----------------------------------------------------------------------------------------------------|-----------------------------------------------------------------------------------------|----------------------------------------------|
| ID formularza : KA220-VET-66BD5F54                                                                             | 4                                                                                                    |                                                                                         | -                                            |
| Organizacja wnioskująca : FUNDACJA ROZ<br>Tytuł : Projekt testowy<br>Program : Erasmus+ - Konkurs : 2022 - Run | ZWOJU SYSTEMU EDUKACJI (E10095552 - PL)<br>ida : Runda 1 - Typ akcji : Partnerstwa współpracy w sekt | orze kształcenia i szkolenia zawodowego (KA220-VET)                                     | 49 - liczba dni do końca<br>Niezłożony       |
| Menu zawartości <                                                                                              | Załączniki 🚯                                                                                         |                                                                                         |                                              |
| Wszystkie Czerwone znaki                                                                                       | Maksymalny rozmiar pliku wynosi 15MB, maksymaln                                                      | y rozmiar wszystkich plików łącznie wynosi 100 MB.                                      |                                              |
| ✔ Informacje o projekcie                                                                                       | Oświadczenie                                                                                         |                                                                                         |                                              |
| X Organizacje uczestniczące >                                                                                  |                                                                                                    |                                                                                         |                                              |
| ✔ Istotność projektu                                                                                           | Prosimy pobrać Oświadczenie (Declaration on H                                                        | onour), wydrukować i załączyć dokument podpisany przez prawnego przedstawiciela organiz | acji. 🛓 Pobierz Oświadczenie (DoH)           |
| ✔ Ustalenia dotyczące partnerstwa i<br>współpracy                                                              | Nazwa pliku                                                                                          | Rozmiar pliku (kB)                                                                      |                                              |
| 🗙 Plan projektu i jego realizacja 🔹 >                                                                          | Całkowity rozmiar (kB)                                                                               | 0                                                                                       |                                              |
| 🗙 Wpływ                                                                                                    |                                                                                                    |                                                                                         | + Dodaj Oświadczenie (Declaration on Honour) |
| 🗙 Streszczenie projektu                                                                                        | Pełnomocnictwa (Mandates)                                                                            |                                                                                         |                                              |
| X Załączniki 0                                                                                                 |                                                                                                    |                                                                                         |                                              |
| 🗙 Lista kontrolna                                                                                              | Prosimy pobrać pełnomocnictwa, oddać do podr                                                         | pisu prawnym przedstawicielom i załadować ponownie. 🛃 Pobierz formularz pełnomocnic     | wa                                           |
|                                                                                                    |                                                                                                    | rasmus + (Kształcenie i                                                                 | szkolenia zawodowe )                         |

#### Wniosek – Declaration of Honour

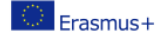

Konkurs 2022 Runda 1 KA2 KA220-VET - Partnerstwa współpracy w sektorze ksztalcenia i szkolenia zawodowego ID formularza KA220-VET-66BD5F54 Termin złożenia (czas brukselski) 23 Mar 2022 12:0:00

#### Oświadczenie

Niżej podpisany(a) reprezentujący:

Pełna nazwa organizacji wnioskującej: FUNDACJA ROZWOJU SYSTEMU EDUKACJI

Forma prawna: FUNDACJA

Numer wpisu do rejestru: 010393032

Adres: UL. ALEJE JEROZOLIMSKIE 142A 02 305 WARSZAWA Polska

Numer NIP: PL5261000645

("osoba")

[który(a) został(a) upoważniony(a) do podpisania niniejszego oświadczenia w imieniu następujących innych osób 🛛 zgodnie z opisem w złożonym formularzu wniosku w sekcji "Członkowie konsorcjum".]

- oświadcza, że [każda] osoba 
   <sub>[2]</sub> kwalifikuje się w świetle kryteriów określonych w stosownym zaproszeniu do składania wniosków;
- oświadcza, że [każda] osoba ma zdolności finansowe i operacyjne określone w stosownym zaproszeniu do składania wniosków;
- 3. oświadcza, że [kaźda] osoba nie otrzymał(a) innego finansowania unijnego na realizację dziładnia będącego przedmiotem niniejszego wniosku o dofinansowanie i zobowiązuje się niezwłocznie zglosić Narodowej Agencji wszelkie inne takie finansowanie unijne, które otrzyma do dnia zakończenia działania
- (jeśli dotyczy w przypadku projektów w dziedzinie młodzieży) oświadcza, że uczestnicy biorący udział w działaniach mieszczą się w granicach wiekowych określonych przez program.

#### JEŚLI KTÓRYKOLWIEK Z POWYŻSZYCH WYMOGÓW NIE ZOSTANIE SPEŁNIONY, PROSZĘ WSKAZAĆ W ZAŁĄCZNIKU DO NINIEJSZEGO OŚWIADCZENIA, O KTÓRY WYMÓG CHODZI, ORAZ PODAĆ IMIĘ I NAZWISKO DANEJ OSOBY Z KRÓTKIM WYJAŚNIENIEM.

#### I - SYTUACJE WYKLUCZENIA DOTYCZĄCE OSOBY

- 5. oświadcza, że [kaźda] osoba nie znajduje się w jednej z następujących sytuacji. <u>Jeśli tak, proszę wskazać w</u> załączniku do niniejszego oświadczenia tę sytuację, oraz podać nazwisko(-a) osoby (osob), której(-ych) to dotyczy, wraz z krótkim wyjaśnieniem,
  - a. znajduje się w stanie upadłości, prowadzone jest wobec niej (niego) postępowanie upadłościowe lub likwidacyjne, jej (jego) aktywami zarządza likwidator lub sąd, zawari(a) układ z wierzycielami, jej (jego) działalność gospodarcza jest zawieszona lub znajduje się w jakiejkolwiek analogicznej sytuacji wynikającej z podobnej procedury przewidzianej w przepisach unijnych lub krajowych;
  - b. stwierdzono w drodze prawomocnego wyroku lub ostatecznej decyzji administracyjnej że narusza on(a) swoje zobowiązania dotyczące płatności podatków lub składek na ubezpieczenie społeczne zgodnie z obowiązującym prawem;
  - c. stwierdzono w drodze prawomocnego wyroku lub ostałecznej decyzji administracyjnej że dopuści(a) się poważnego wykroczenia zawodowego poprzez naruszenie mających zastosowanie przepisów ustawowych lub wykonawczych bąź norm etycznych grupy zawodowej, do której ta osoba należy, lub poprzez każde bezprawne zachowanie, które ma wpływ na jej zawodową wiarygodność, gdy tego rodzaju zachowanie wskazuje na bezprawny zamiar lub rażące niedbalstwo, w tym w szczególności poprzez następujące zachowanie:
    - i. przedstawienie informacji wymaganych do weryfikacji braku podstaw wykluczenia lub do weryfikacji spełnienia kryteriów kwalifikacji lub kryteriów wyboru lub w ramach realizacji zamówienia, umowy o udzielenie dotacji lub decyzji o udzieleniu dotacji, które to informacje w wyniku nieuczciwości lub

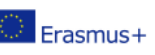

Konkurs 2022 Runda 1 KA2 KA220-VET - Partnerstwa wspólpracy w sektorze ksztalcenia i szkolenia zawodowego ID formularza KA220-VET-66BD5F54 Termin złożenia (czas brukselski) 23 Mar 2022 12:00:00

Narodowa Agencja może zażądać od każdej osoby podlegającej niniejszemu oświadczeniu dostarczenia stosownych dowodów dotyczących samej osoby oraz osób fizycznych lub prawnych, które ponoszą nieograniczoną odpowiedzialność za długi osoby.

Można wystąpić o dowody w następujących przypadkach:

- W odniesieniu do sytuacji opisanych w (5) lit. a), c), d), f), g) oraz h) wymagany jest aktualny wyciąg z rejestru sądowego lub, w przypadku jego braku, równoważny dokument wydany niedawno przez organ sądowy lub administracyjny w państwie będącym miejscem siedziby danego podmiotu, wykazujący, że przedmiotowe wymogi są spełnione.
- W odniesieniu do sytuacji opisanej w pkt 5 lit. (a) i b) wymagane jest przedstawienie aktualnych zaświadczeń wydanych przez właściwe organy danego państwa.

Dokumenty te muszą przedstawiać dowody uiszczenia wszystkich podatków i składek na ubezpieczenie społeczne, do których opłacania podmiot jest zobowiązany, łącznie np. z VAT, podatkiem dochodowym od osób fizycznych i prawnych oraz składkami na ubezpieczenie społeczne. Jeżeli żaden dokument opisany powyżej nie jest wydawany w danym kraju, można go zastąpić oświadczeniem złożonym pod przysięgą przed organem sądowym lub notariuszem lub, jeżeli to niemożliwe, uroczystym oświadczeniem, złożonym przed organem administracyjnym lub właściwą organizacją zawodową w kraju siedziby.

Jeżeli dana osoba przedstawila już takie dowody w związku z inną procedurą przyznawania dotacji przez tę samą Narodową Agencję, dokumenty te muszą być wydane najpóźniej rok przed wymaganą datą ich złożenia i muszą być nadal ważne w tym dniu.

#### VIII – W PRZYPADKU ZATWIERDZENIA NINIEJSZEGO WNIOSKU

Narodowa Agencja ma prawo do opublikowania nazwy i adresu organizacji, przedmiotu dotacji oraz przyznanej kwoty i stopnia finansowania

Wnioskodawca i inne organizacje partnerskie (w stosownych przypadkach), na wniosek, biorą udział w działaniach mających na celu upowszechnianie i wykorzystywanie rezultatów, prowadzonych przez Narodowe Agencje, agencję wykonawczą i/lub Komisję Europejską, w których to działaniach wymagany może być również udział indywidualnych uczestników.

W przypadku gdy osobie podlegającej niniejszemu oświadczeniu zostanie udzielona dotacja, przyjmuje ona warunki określone w umowie o udzielenie dotacji.

#### Wyżej wymieniona osoba musi niezwłocznie powiadomić Narodową Agencję, jeśli w zadeklarowanej przez nią sytuacji zaszły jakiekolwiek zmiany.

Osoba podlegająca niniejszemu oświadczeniu może zostać odrzucona w ramach tej procedury oraz podlegać sankcjom administracyjnym (wykluczeniu), jeżeli którekolwiek ze zlożonych oświadczeń lub którakolwiek z przedstawionych informacji będących warunkiem udziału w tej procedurze okaże się falszywe.

Data

Imię i nazwisko

Podpis

#### Wniosek – Mandate

#### 🖌 Złóż wniose 🔁 PDF Informacje szczegółowe@ ID formularza : KA220-VET-66BD5F54 Organizacja wnioskująca : FUNDACJA ROZWOJU SYSTEMU EDUKACJI (E10095552 - PL) 49 - liczba dni do końca Tytuł : Projekt testowy Niezłożony Program : Erasmus+ - Konkurs : 2022 - Runda : Runda 1 - Typ akcji : Partnerstwa współpracy w sektorze kształcenia i szkolenia zawodowego (KA220-VET) Menu zawartości Załączniki 🚯 к л к У ← → Wszystkie Czerwone znaki Pełnomocnictwa (Mandates) Informacje o projekcie Prosimy pobrać pełnomocnictwa, oddać do podpisu prawnym przedstawicielom i załadować ponownie. X Organizacje uczestniczące > Przed przekazaniem pełnomocnictw do Narodowej Agencji należy upewnić się, że są one ważne. Pełnomocnictwa powinny być dostarczone najpóźniej przed podpisaniem umowy o dofinansowanie. Istotność projektu Ustalenia dotyczące partnerstwa i Nazwa pliku Rozmiar pliku (kB) współpracy Całkowity rozmiar (kB) 0 🗶 Plan projektu i jego realizacja 🔷 > Dodaj pełnomoctnictwa (Mandates) 🗙 Wpływ Inne dokumenty X Streszczenie projektu 🗶 Załączniki (0) Prosimy załączyć wszelkie inne istotne dokumenty z zachowaniem przejrzystości nazw plików. 🗶 Lista kontrolna W razie dodatkowych pytań należy skontaktować się z Narodową Agencją w swoim kraju. Dane kontaktowe dostępne są tutaj 📝 Kształcenie i szkolenia zawodowe

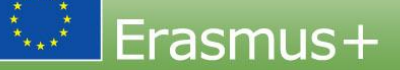

#### Wniosek – Mandate

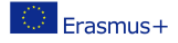

Konkurs 2022 Runda 1 KA2 KA220-VET - Partnerstwa współpracy w sektorze kształcenia i szkolenia zawodowego ID formularza KA220-VET-66BD5F54 Termin złożenia (czas brukselski) 33 Mar 2022 12:0:00

#### PEŁNOMOCNICTWO

Ja, niżej podpisany/podpisana,

działający/działająca w imieniu

European E-learning Institute [European E-learning Institute]

X17-AE-62-TR Poul Bundgaards Vej 1, 1 2500 København

zwanego/zwanej dalej "instytucją partnerską" lub "moją instytucją",

w celu udziału w projekcie Projekt testowy realizowanym w ramach programu Erasmus+ (dalej zwanym "projektem")

niniejszym:

#### 1. Upoważniam

FUNDACJA ROZWOJU SYSTEMU EDUKACJI [FOUNDATION FOR THE DEVELOPMENT OF THE EDUCATIONAL SYSTEM] Europejskie ugrupowanie współpracy terytorialnej 010393032 UL. ALEJE JEROZOLIMSKIE 142A 02 305 WARSZAWA PL5261000645

reprezentowany/reprezentowaną przez

(dalej zwany/zwaną "koordynatorem")

do zlożenia w moim imieniu i w imieniu mojej instytucji wniosku o dofinansowanie projektu w ramach programu Erasmus+ do PL01 - Fundacja Rozwoju Systemu Edukacji w Polska

dalej zwanej "Narodową Agencją".

W przypadku gdy projekt zostanie zatwierdzony do realizacji przez Narodową Agencję, do podpisania w imieniu mojej instytucji umowy finansowej wraz z wszystkimi ewentualnymi aneksami do niej z Narodową Agencją.

2. Upoważniam koordynatora do działania w imieniu mojej instytucji zgodnie z umową finansową.

Niniejszym potwierdzam, że wyrażam zgodę na wszystkie warunki wyszczególnione w umowie finansowej ze szczególnym uwzględnieniem postanowień dotyczących koordynatora i innych beneficjentów. W szczególności potwierdzam, że, zgodnie z postanowieniami niniejszego pełnomocnictwa, jedynie koordynator jest upoważniony do otrzymania środków z Narodowej Agencji i przekazania ich części mojej instytucji w wysokości odpowiadającej jej udziałowi w projekcie.

Zaświadczam, że informacje dotyczące mojej instytucji, zawarte w tym wniosku, są prawidłowe i że moja instytucja nie otrzymała dofinansowania/nie wnioskowała o dofinansowanie działania, które stanowi przedmiot niniejszego wniosku, z

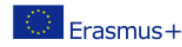

KA220-VET - Partnerstwa współpracy w sektorze kształcenia i szkołemia zawodowego ID formularza KA220-VET-66BD5F54 Termin złożenia (czas bruksetski) 23 Mar 2022 12:00:00

PODPIS

Sporządzono w (miejscowość)

FUNDACJA ROZWOJU SYSTEMU EDUKACJI [FOUNDATION FOR THE DEVELOPMENT OF THE EDUCATIONAL SYSTEM]

Sporządzono w (miejscowość)

Sporządzono w dwóch egzemplarzach

## PRZEWODNIKI DLA WNIOSKODAWCÓW

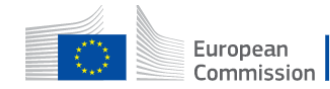

Szukaj

European Commission > Erasmus+ and European Solidarity Corps guides > Applicant Guides - Submission phase

## PL Wnioski online - Etap składania wniosków

Rozwiń wszystkie Zwiń wszystko

- ✓ Applicant Guides Submission phase
  - Frequently Asked Questions for Applicants
- How to use the Erasmus+ and European Solidarity Corps platform
- > Organisation Registration Guide
- > Apply for grant or accreditation
- Higher Education Mobility Handbook
- What happens next? Selection phase
- FR Guides du candidat Phase de soumission de candidature
- SI Vodniki za prijavitelje Oddaja prijave
- PL Wnioski online Etap składania wniosków
- the state of the state of the s

Układ, elementy menu i nawigacja Erasmus+ and European Solidarity

- OID Przewodnik po Systemie Rejestracji Organizacji
- Wniosek o dofinansowanie lub akredytację
- Co dalej? Etap selekcji

<u>PL Wnioski online - Etap składania wniosków -</u> <u>Erasmus+ & European Solidarity Corps guides - EC</u> <u>Public Wiki (europa.eu)</u>

# Erasmus+ Przewodnik po programie 2022

Cześć A – Ogólne informacje o Programie Część B – Informacje o akcjach Część C – Informacje dla wnioskodawców

<u>https://erasmus-</u> plus.ec.europa.eu/document/erasmusprogramme-guide-2022

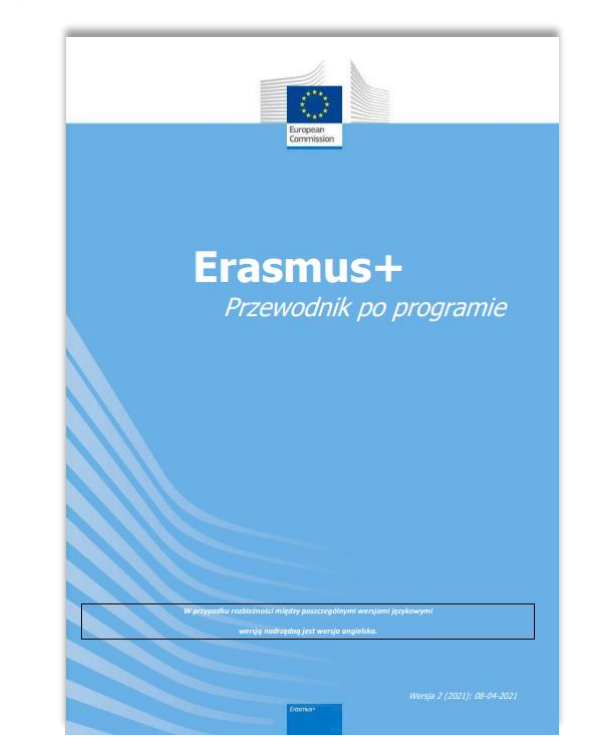

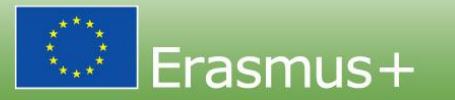

## WYMOGI FORMALNE

- Wniosek złożony w terminie
- Do właściwej NA
- Język aplikacji polski lub angielski
- Skład Partnerstwa min. 2 organizacje z 2 krajów programu
- Załączono DoH, prawidłowo podpisane

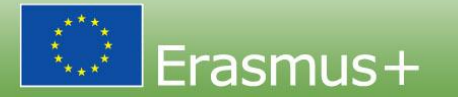